# Cisco Access Registrar およびLEAP の設定

## 目次

概要 前提条件 要件 使用するコンポーネント 表記法 EAP Cisco Wireless (Cisco LEAP)の設定 手順説明 AP での EAP Cisco (Cisco LEAP)の有効化 手順説明 ACU 6.00の設定 手順説明 Cisco AR からのトレース 関連情報

### 概要

Cisco Networking Service Access Registrar (AR) 3.0 は、Light Extensible Authentication Protocol (LEAP) (EAP-Cisco Wireless)をサポートしています。 このドキュメントでは、 Cisco AR への LEAP 認証のためのワイヤレス Aironet クライアント ユーティリティおよび Cisco Aironet 340、350、または 1200 シリーズ アクセス ポイント (AP) の設定方法について説明しま す。

## <u>前提条件</u>

#### <u>要件</u>

このドキュメントに関する固有の要件はありません。

### <u>使用するコンポーネント</u>

このドキュメントの情報は、次のソフトウェアとハードウェアのバージョンに基づくものです。

- Cisco Aironet® 340、350、または 1200 シリーズのアクセス ポイント
- Cisco LEAPのAPのファームウェア11.21以降
- Cisco Aironet 340または350シリーズのネットワーク インターフェイス カード(NIC)
- ・Cisco LEAPのファームウェア バージョン4.25.30以降
- Cisco LEAPのNetwork Driver Interface Specification (NDIS) 8.2.3以降
- Aironet Client Utility (ACU)バージョン5.02以降

Cisco Network Registrar 3.0以降では、Cisco LEAPおよびMAC認証要求を実行し、認証が必要です

このドキュメントの情報は、特定のラボ環境にあるデバイスに基づいて作成されたものです。 このドキュメントで使用するすべてのデバイスは、初期(デフォルト)設定の状態から起動しています。 対象のネットワークが実稼働中である場合には、どのような作業についても、その潜在的な影響について確実に理解しておく必要があります。

#### <u>表記法</u>

ドキュメント表記の詳細は、『<u>シスコ テクニカル ティップスの表記法</u>』を参照してください。

### EAP Cisco Wireless (Cisco LEAP)の設定

このセクションでは、Cisco ARサーバ、APとクライアントのさまざまなCisco LEAPの基本設定 について説明します。

#### <u>手順説明</u>

LEAP の設定方法は次のとおりです。

- Cisco ARサーバのポートを変更します。APはユーザ データグラム プロトコル(UDP)ポート1812(認証)および1813 RADIUS情報を送信します(アカウンティング) Cisco ARはUDPポート1645および1646でデフォルトにするため、1812と1813 Cisco ARをUDPポートで受信するように設定します。/radius/advanced/ports cdコマンドを発行します。ポート1812を提供する1812コマンドを発行します。アカウンティングを予定してポート1813を提供する1813コマンドを発行します。設定を保存してから、サービスを再起動します。
- 2. Cisco ARサーバにAPを追加するには、次のコマンドを実行する:**CD /Radius/Clientsap350-**1を追加しますCD ap350-1set ipaddress 171.69.89.1sharedsecret ciscoを設定します
- 3. Wired Equivalent Privacy (WEP) キーのセッション タイムアウトを設定するには、次のコ マンドを実行する:注: 802.1xは再認証オプションを指定します。 Cisco LEAPアルゴリズム はユーザの損失、新たなWEPセッション キーを発行するときは、このオプションを現在の WEPのセッション キーを使用します。CD /Radius/Profilesadd ap-profilecd ap-profilecd attributesset session-timeout 600
- プロファイルを使用するユーザ グループを作成するには、手順3で次のコマンドを発行します。追加:CD /Radius/Usergroupsadd ap-groupcd ap-groupbaseprofile apプロファイルを設 定しますこのユーザ グループ内のユーザにプロファイルを継承し、結果としてセッション タイムアウトを受け取ります。
- 5. ユーザ リストでユーザを作成し、ステップ4で定義されたユーザ グループにユーザを追加す るには、次のコマンドを実行します:CD /Radius/Userlistsadd ap-userscd ap-usersadd user1CD user1Ciscoパスワードを設定しますグループのAPグループを設定します
- ローカル認証と認可サービスをUserService 「ap userservice」を使用し、「飛躍」eapにサ ービス タイプを設定するために作成するには、次のコマンドを実行します:CD /Radius/Servicesadd ap-localservicecd ap-localserviceLEAPのEAPタイプを設定します UserService ap userserviceを設定します
- 7. ユーザを定義するステップ5でユーザ リストを使用するために作成するには「ap userservice」を次のコマンドを発行します。英語]:CD /Radius/Servicesadd apuserservicecd ap-localserviceローカル設定のタイプuserlist apのユーザを設定します

- 8. 手順6で定義した、サービスへのCisco ARの使用が次のコマンドを発行してデフォルトの認 証と認可を設定するには、[Service:**CD /radiusdefaultauthenticationservice ap localserviceを** 設定しますdefaultauthorizationservice ap localserviceを設定します
- 9. 設定を保存してリロードするには、次のコマンドを実行します:savereload

## <u>AP での EAP Cisco (Cisco LEAP)の有効化</u>

#### <u>手順説明</u>

APのCisco LEAPを有効にするには、次のステップを実行します:

- 1. AP をブラウズします。
- 2. [Summary Status]ページから、[Setup]をクリックします。
- 3. サービス メニューで、セキュリティ> Authentication Serversをクリックします。
- 4. 802.1x Protocol Versionドロップダウン メニューで、このAPで動作するように802.1xのバー ジョンを選択します。
- 5. [Server Name/IP] テキストボックスで、Cisco AR の IP アドレスを設定します。
- 6. サーバ タイプ)]ドロップダウン メニューでRADIUSに設定されていることを確認します。
- 7. [Port] テキストボックスを [1812] に変更します。 これはCisco ARで使用する、正しいIPポ ート番号です。
- 8. Cisco ARで使用される値とShared Secretテキスト ボックスを設定します。
- 9. [EAP Authentication] チェックボックスを選択します。
- 10. これとタイムアウトのテキスト ボックスを変更します。 これはCisco AR認証要求のタイ ムアウト値です。
- 11. [OK] をクリックし、[Security Setup] 画面に戻ります。また、RADIUSアカウンティングを 設定したら、ページのアカウンティング ポートがCisco ARで設定されたポートと一致して いることを確認します(1813に設定)。
- 12. [Radio Data Encryption (WEP)] をクリックします。
- 13. 40を入力して、ブロードキャストWEPキーがWEP Key 1]テキストボックスには、128また はビット ゲージ キー値設定します。
- 14. 使用する認証タイプを選択します。 、少なくとも、ネットワークEAP]チェックボックスが **選択されている**ことを確認します。
- 15. データ暗号化のドロップダウン メニューの使用はオプションまたは完全な暗号化**に設定さ れていることを確認します**。 オプションでは、APの非WEPとWEPのクライアントの使用 。 これが非セキュア モードであることに注意してください。 可能な限り、[Full Encryption] を使用してください。

16. 終了するには [OK] をクリックします。

## <u>ACU 6.00 の設定</u>

#### <u>手順説明</u>

次の手順に従って、ACU を設定します。

- 1. ACU を開きます。
- 2. ツールバーの[Profile Managerをクリックします。
- 3. [Add] をクリックし、新規プロファイルを作成します。

4. テキストボックスにプロファイル名を入力し、[OK] をクリックします。

- 5. SSID1テキスト ボックスの適切なService Set Identifier (SSID) で入力します。
- 6. [Network Security] をクリックします。
- 7. Network Security Typeドロップダウン メニューからLEAPを選択します。
- 8. [Configure] をクリックします。
- 9. 必要に応じてパスワード設定を変更します。
- 10. [OK] をクリックします。
- 11. ネットワーク セキュリティ画面でOKをクリックします。

## Cisco AR からのトレース

Cisco **ARのトレース出力を**得るためにトレースr 5を発行します。 APのデバッグが必要であれば、Telnet経由でAPに接続し、eap\_diag1\_onと**eap\_diag2\_on**コマンドを**発行**できます。

```
06/28/2004 16:31:49: P1121: Packet received from 10.48.86.230
06/28/2004 16:31:49: P1121: Checking Message-Authenticator
06/28/2004 16:31:49: P1121: Trace of Access-Request packet
06/28/2004 16:31:49: P1121: identifier = 5
06/28/2004 16:31:49: P1121: length = 146
06/28/2004 16:31:49: P1121:
  reqauth = e5:4f:91:27:0a:91:82:6b:a4:81:c1:cc:c8:11:86:0b
06/28/2004 16:31:49: P1121: User-Name = user1
06/28/2004 16:31:49: P1121: NAS-IP-Address = 10.48.86.230
06/28/2004 16:31:49: P1121: NAS-Port = 37
06/28/2004 16:31:49: P1121: Service-Type = Login
06/28/2004 16:31:49: P1121: Framed-MTU = 1400
06/28/2004 16:31:49: P1121: Called-Station-Id = 000d29e160f2
06/28/2004 16:31:49: P1121: Calling-Station-Id = 00028adc8f2e
06/28/2004 16:31:49: P1121: NAS-Identifier = frinket
06/28/2004 16:31:49: P1121: NAS-Port-Type = Wireless - IEEE 802.11
06/28/2004 16:31:49: P1121: EAP-Message = 02:02:00:0a:01:75:73:65:72:31
06/28/2004 16:31:49: P1121:
  Message-Authenticator = f8:44:b9:3b:0f:33:34:a6:ed:7f:46:2d:83:62:40:30
06/28/2004 16:31:49: P1121: Cisco-AVPair = ssid=blackbird
06/28/2004 16:31:49: P1121: Using Client: ap1200-1 (10.48.86.230)
06/28/2004 16:31:49: P1121: Using Client ap1200-1 (10.48.86.230) as the NAS
06/28/2004 16:31:49: P1121: Authenticating and Authorizing with
  Service ap-localservice
06/28/2004 16:31:49: P1121: Response Type is Access-Challenge,
   skipping Remote Session Management.
06/28/2004 16:31:49: P1121: Response Type is Access-Challenge,
   skipping Local Session Management.
06/28/2004 16:31:49: P1121: Adding Message-Authenticator to response
06/28/2004 16:31:49: P1121: Trace of Access-Challenge packet
06/28/2004 16:31:49: P1121: identifier = 5
06/28/2004 16:31:49: P1121: length = 61
06/28/2004 16:31:49: P1121:
  regauth = 60:ae:19:8d:41:5e:a8:dc:4c:25:1b:8d:49:a3:47:c4
06/28/2004 16:31:49: P1121: EAP-Message =
  01:02:00:15:11:01:00:08:66:27:c3:47:d6:be:b3:67:75:73:65:72:31
06/28/2004 16:31:49: P1121: Message-Authenticator =
   59:d2:bc:ec:8d:85:36:0b:3a:98:b4:90:cc:af:16:2f
06/28/2004 16:31:49: P1121: Sending response to 10.48.86.230
06/28/2004 16:31:49: P1123: Packet received from 10.48.86.230
06/28/2004 16:31:49: P1123: Checking Message-Authenticator
06/28/2004 16:31:49: P1123: Trace of Access-Request packet
06/28/2004 16:31:49: P1123: identifier = 6
```

```
06/28/2004 16:31:49: P1123: length = 173
06/28/2004 16:31:49: P1123:
   reqauth = ab:f1:0f:2d:ab:6e:b7:49:9e:9e:99:00:28:0f:08:80
06/28/2004 16:31:49: P1123: User-Name = user1
06/28/2004 16:31:49: P1123: NAS-IP-Address = 10.48.86.230
06/28/2004 16:31:49: P1123: NAS-Port = 37
06/28/2004 16:31:49: P1123: Service-Type = Login
06/28/2004 16:31:49: P1123: Framed-MTU = 1400
06/28/2004 16:31:49: P1123: Called-Station-Id = 000d29e160f2
06/28/2004 16:31:49: P1123: Calling-Station-Id = 00028adc8f2e
06/28/2004 16:31:49: P1123: NAS-Identifier = frinket
06/28/2004 16:31:49: P1123: NAS-Port-Type = Wireless - IEEE 802.11
06/28/2004 16:31:49: P1123: EAP-Message =
   02:02:00:25:11:01:00:18:5e:26:d6:ab:3f:56:f7:db:21:96:f3:b0:fb:ec:6b:
   a7:58:6f:af:2c:60:f1:e3:3c:75:73:65:72:31
06/28/2004 16:31:49: P1123: Message-Authenticator =
   21:da:35:89:30:1e:e1:d6:18:0a:4f:3b:96:f4:f8:eb
06/28/2004 16:31:49: P1123: Cisco-AVPair = ssid=blackbird
06/28/2004 16:31:49: P1123: Using Client: ap1200-1 (10.48.86.230)
06/28/2004 16:31:49: P1123: Using Client ap1200-1 (10.48.86.230) as the NAS
06/28/2004 16:31:49: P1123: Authenticating and Authorizing
   with Service ap-localservice
06/28/2004 16:31:49: P1123: Calling external service ap-userservice
   for authentication and authorization
06/28/2004 16:31:49: P1123: Getting User userl's UserRecord
   from UserList ap-users
06/28/2004 16:31:49: P1123: User userl's MS-CHAP password matches
06/28/2004 16:31:49: P1123: Processing UserGroup ap-group's check items
06/28/2004 16:31:49: P1123: User userl is part of UserGroup ap-group
06/28/2004 16:31:49: P1123: Merging UserGroup ap-group's BaseProfiles
   into response dictionary
06/28/2004 16:31:49: P1123: Merging BaseProfile ap-profile
   into response dictionary
06/28/2004 16:31:49: P1123: Merging attributes into the Response Dictionary:
06/28/2004 16:31:49: P1123: Adding attribute Session-Timeout, value = 600
06/28/2004 16:31:49: P1123: Merging UserGroup ap-group's Attributes
   into response Dictionary
06/28/2004 16:31:49: P1123: Merging attributes into the Response Dictionary:
06/28/2004 16:31:49: P1123: Removing all attributes except for
   EAP-Message from response - they will be sent back in the Access-Accept
06/28/2004 16:31:49: P1123: Response Type is Access-Challenge,
   skipping Remote Session Management.
06/28/2004 16:31:49: P1123: Response Type is Access-Challenge,
   skipping Local Session Management.
06/28/2004 16:31:49: P1123: Adding Message-Authenticator to response
06/28/2004 16:31:49: P1123: Trace of Access-Challenge packet
06/28/2004 16:31:49: P1123: identifier = 6
06/28/2004 16:31:49: P1123: length = 44
06/28/2004 16:31:49: P1123:
   reqauth = 28:2e:a3:27:c6:44:9e:13:8d:b3:60:01:7f:da:8b:62
06/28/2004 16:31:49: P1123: EAP-Message = 03:02:00:04
06/28/2004 16:31:49: P1123: Message-Authenticator =
   2d:63:6a:12:fd:91:9e:7d:71:9d:8b:40:04:56:2e:90
06/28/2004 16:31:49: P1123: Sending response to 10.48.86.230
06/28/2004 16:31:49: P1125: Packet received from 10.48.86.230
06/28/2004 16:31:49: P1125: Checking Message-Authenticator
06/28/2004 16:31:49: P1125: Trace of Access-Request packet
06/28/2004 16:31:49: P1125: identifier = 7
06/28/2004 16:31:49: P1125: length = 157
06/28/2004 16:31:49: P1125:
   reqauth = 72:94:8c:34:4c:4a:ed:27:98:ba:71:33:88:0d:8a:f4
06/28/2004 16:31:49: P1125: User-Name = user1
06/28/2004 16:31:49: P1125: NAS-IP-Address = 10.48.86.230
06/28/2004 16:31:49: P1125: NAS-Port = 37
```

```
06/28/2004 16:31:49: P1125: Service-Type = Login
06/28/2004 16:31:49: P1125: Framed-MTU = 1400
06/28/2004 16:31:49: P1125: Called-Station-Id = 000d29e160f2
06/28/2004 16:31:49: P1125: Calling-Station-Id = 00028adc8f2e
06/28/2004 16:31:49: P1125: NAS-Identifier = frinket
06/28/2004 16:31:49: P1125: NAS-Port-Type = Wireless - IEEE 802.11
06/28/2004 16:31:49: P1125: EAP-Message =
   01:02:00:15:11:01:00:08:3e:b9:91:18:a8:dd:98:ee:75:73:65:72:31
06/28/2004 16:31:49: P1125: Message-Authenticator =
   8e:73:2b:a6:54:c6:f5:d9:ed:6d:f0:ce:bd:4f:f1:d6
06/28/2004 16:31:49: P1125: Cisco-AVPair = ssid=blackbird
06/28/2004 16:31:49: P1125: Using Client: ap1200-1 (10.48.86.230)
06/28/2004 16:31:49: P1125: Using Client ap1200-1 (10.48.86.230) as the NAS
06/28/2004 16:31:49: P1125: Authenticating and Authorizing
   with Service ap-localservice
06/28/2004 16:31:49: P1125: Merging attributes into the Response Dictionary:
06/28/2004 16:31:49: P1125: Adding attribute Session-Timeout, value = 600
06/28/2004 16:31:49: P1125: Restoring all attributes to response
   that were removed in the last Access-Challenge
06/28/2004 16:31:49: P1125: No default Remote Session Service defined.
06/28/2004 16:31:49: P1125: Adding Message-Authenticator to response
06/28/2004 16:31:49: P1125: Trace of Access-Accept packet
06/28/2004 16:31:49: P1125: identifier = 7
06/28/2004 16:31:49: P1125: length = 142
06/28/2004 16:31:49: P1125:
  regauth = 71:f1:ef:b4:e6:e0:c2:4b:0a:d0:95:47:35:3d:a5:84
06/28/2004 16:31:49: P1125: Session-Timeout = 600
06/28/2004 16:31:49: P1125: EAP-Message =
02:02:00:25:11:01:00:18:86:5c:78:3d:82:f7:69:c7:96:70:35:31:bb:51:a7:ba:f8:48:8c:
45:66:00:e8:3c:75:73:65:72:31
06/28/2004 16:31:49: P1125: Message-Authenticator =
7b:48:c3:17:53:67:44:f3:af:5e:17:27:3d:3d:23:5f
06/28/2004 16:31:49: P1125: Cisco-AVPair =
6c:65:61:70:3a:73:65:73:73:69:6f:6e:2d:6b:65:79:3d:04:f2:c5:2a:de:fb:4e:1e:8a:8d
:b8:1b:e9:2c:f9:9a:3e:83:55:ff:ae:54:57:4b:60:e1:03:05:fd:22:95:4c:b4:62
06/28/2004 16:31:49: P1125: Sending response to 10.48.86.230
```

## 関連情報

• Cisco Access Registrar サポート ページ

・テクニカル サポートとドキュメント – Cisco Systems